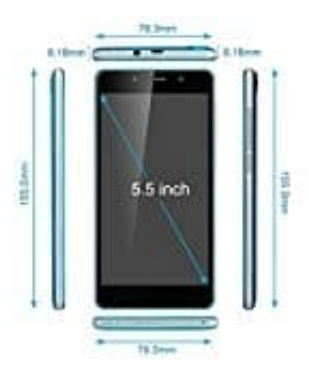

## **TIMMY M12**

Auf Werkseinstellungen zurücksetzen

- 1. Öffnen Sie die Einstellungen
- 2. Klicken Sie unter "Nutzer" auf "Sichern & Zurücksetzen"
- 3. Tippen Sie ganz unten auf "Auf Werkszustand zurück", um das Telefon zurückzusetzen
- 4. Bestätigen Sie diese Aktion mit einem Fingertipp auf "Gerät zurücksetzen". Beachten Sie, dass dabei sämtliche Dateien auf dem internen Speicher verloren gehen